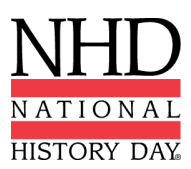

### 2023 NHD National Contest Documentary Submission Instructions

You are required to submit your project paperwork (title page, process paper, and annotated bibliography) by the National Contest registration deadline of Tuesday, May 16, 2023 at 11:59 p.m. ET. Judges will review project paperwork prior to the National Contest.

You must bring 2 printed copies of your project paperwork to the National Contest. If you make changes to your project paperwork between the registration deadline and the National Contest, you must highlight the changes in the 2 copies you bring to the contest.

You must provide a shareable link (Google Drive, OneDrive, Dropbox, etc.) to your documentary project during registration. This does not need to be a finalized version of the documentary, just a link to have in your account as a back-up copy that can be played for judges if needed.

### Adding Paperwork and Documentary Link During Registration

To submit your required project paperwork and documentary link, please follow these steps:

- Go to the National Contest registration website and log in to your NHD student profile.
- Click your name in the top right corner and select **My Profile** from the drop-down menu.
- Select the Entry tab.
- Upload your PDF file (title page, process paper, and annotated bibliography) into the Written Materials field. If you already have a file uploaded in your profile, you can delete and replace it with your updated file.
  - Need help creating a single PDF? To combine your required paperwork (title page, 0 process paper, and annotated bibliography) into a single PDF file, you can use free apps for combining multiple documents into one PDF, such as Small PDF and I Love PDF. The final PDF document order must be: title page, process paper, and annotated bibliography.
- Paste your shareable video link into the DOC STUDENTS ONLY Shareable Documentary Link field.
- Click Save. That's it!

We will test all links and PDFs and will contact you if there are problems with the files.

| Entry Info                                                                                                    |                                                                                                    |    |
|----------------------------------------------------------------------------------------------------|----------------------------------------------------------------------------------------------------|----|
| Entry Id                                                                                                    |                                                                                                    |    |
| Project Key                                                                                                    | cdaa07c9-ce39-412d-b3cd-07e0562dfbc5                                                                                                    |    |
| Title*                                                                                                    | Loving v. Virginia: The Stepping Stone for Equality in America                                                                                                |    |
| Category*                                                                                                    | Individual Documentary                                                                                                    | ~  |
|                                                                                                    | Please confirm that your title and category are correct. In the Description box below, briefly summarize the historical argument and content of your project. |    |
| Description*                                                                                                    | Description                                                                                                    |    |
| Written Materials (Upload One PDF with Title<br>Page, Process Paper, Annotated Bibliography)                                                                            |                                                                                                    | // |
| DOC STUDENTS ONLY - Shareable Documentary<br>Link (This does not need to be a finalized version of<br>your documentary. This is meant to serve as a<br>backup version). | https://drive.google.com/file/d/1v6xi_4WeeePt2cOAJfoXO1fqeMdsgPVV/view?usp=share_link                                                                         |    |
|                                                                                                    | D Saus                                                                                                    |    |

### zFairs Registration System View

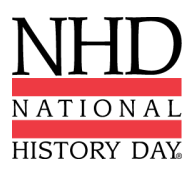

## Bringing Your Documentary to the NHD Contest

Please prepare your documentary prepared in multiple formats to avoid technical difficulties during your judging time. These include:

- Laptop all documentary rooms will have HDMI/VGA connections
- USB flash drive with an mp4 file of your documentary
- Playable file in Google Drive, OneDrive, Dropbox, SmugMug, etc.

The following equipment will be provided in the documentary judging rooms:

- Desktop PC computer with USB port, internet connection, HDMI and VGA cables
- Projector/projection screen

*Please note:* Documentary judging takes place in a variety of classrooms across the UMD, College Park campus. No DVD players will be available in the classrooms. It is important to test formats prior to your judging time.

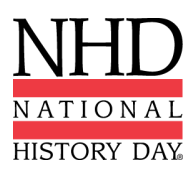

## 2023 National Contest Exhibit Submission Instructions

You are required to submit your project paperwork (title page, process paper, and annotated bibliography) by the National Contest registration deadline of **Tuesday, May 16, 2023 at 11:59 p.m. ET.** Judges will review project paperwork prior to the National Contest.

You **must bring 2 printed copies** of your project paperwork to the National Contest. One copy will go to the judges, and the other copy will remain in front of your exhibit project in the exhibit hall. If you make changes to your project paperwork between the registration deadline and the National Contest, you **must highlight the changes** in the 2 copies you bring to the contest.

*Please note:* You do not need to submit a photo or virtual drawing of your exhibit. All exhibits must be three-dimensional and displayed on a table or on the floor.

To submit your required project paperwork, please follow these steps:

- Go to the National Contest registration website and log in to your NHD student profile.
- Click your name in the top right corner and select **My Profile** from the drop-down menu.
- Select the Entry tab.
- Upload your PDF file (title page, process paper, and annotated bibliography) into the **Written Materials** field. If you already have a file uploaded in your profile, you will need to delete and replace it with your updated file.
  - Need help creating a single PDF? To combine your required paperwork (title page, process paper, and annotated bibliography) into <u>a single PDF file</u>, you can use free apps for combining multiple documents into one PDF, such as <u>Small PDF</u> and <u>Love PDF</u>. <u>The final PDF document order must be: title page, process paper, and annotated bibliography.</u>
- Click Save. That's it!

We will test all PDFs and will contact you if there are problems with the files.

### zFairs Registration System View

| Entry Info                                                                                   |                                                                                                    |   |
|----------------------------------------------------------------------------------------------|----------------------------------------------------------------------------------------------------|---|
| Entry Id                                                                                     |                                                                                                    |   |
| Project Key                                                                                  | 3f534576-ef94-48d1-ae6d-ea1d6e575943                                                                                                    |   |
| Title*                                                                                       | Loving v. Virginia: The Stepping Stone for Equality in America                                                                           |   |
| Category*                                                                                    | Individual Exhibit                                                                                                    | ~ |
| Description*                                                                                 | Will your display need an electrical outlet? In the Description box below, please write the historical argument/thesis for your project. |   |
| Written Materials (Upload One PDF with Title<br>Page, Process Paper, Annotated Bibliography) | Add File                                                                                                    |   |

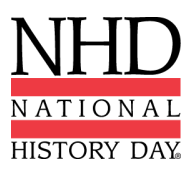

# Bringing Your Exhibit to the NHD National Contest

You can ship your exhibit to the University of Maryland. If you are shipping your exhibit, you <u>must use the</u> <u>handling label purchased within the online registration system.</u> Please remember that this is only a handling and storage fee that ensures your exhibit will be delivered to the Prince George's Room in Stamp Student Union. You are still responsible for arranging and paying for the shipment of your exhibit.

Electricity will be provided for all exhibits, but please bring your own extension cord. If your exhibit needs floor space, it must fit in a 4ft x 4ft square space. Please note your request for floor space during registration.

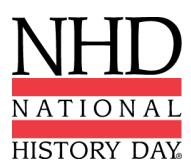

### 2023 National Contest Paper Submission Instructions

You are required to submit your project and project paperwork (title page, process paper, paper, and annotated bibliography) by the National Contest registration deadline of **Tuesday, May 16, 2023 at 11:59 p.m. ET.** Changes cannot be made to the project or the project paperwork after the registration deadline, as the judges will begin to review the materials.

You **<u>must bring 2 printed copies</u>** of your paper (title page, process paper, paper, and annotated bibliography) to the National Contest. One copy will go to the judges, and the other will be a back-up.

To submit your project, please follow these steps:

- Go to the National Contest registration website and log in to your NHD student profile.
- Click your name in the top right corner and select My Profile from the drop-down menu.
- Select the Entry tab.
- Upload your PDF file (title page, process paper, and annotated bibliography) into the Entry Paper field. If you already have a file uploaded in your profile, you will need to delete and replace it with your updated file.
  - Need help creating a single PDF? To combine your required paperwork (title page, process paper, and annotated bibliography) into <u>a single PDF file</u>, you can use free apps for combining multiple documents into one PDF, such as <u>Small PDF</u> and <u>I Love PDF</u>. <u>The final PDF document order must be: title page, process paper, paper, and annotated bibliography</u>.
- Click Save. That's it!

We will test all PDFs and will contact you if there are problems with the files.

### zFairs Registration System View

| Entry Info                                                                                      |                                                                                                    |
|-------------------------------------------------------------------------------------------------|----------------------------------------------------------------------------------------------------|
| Entry Id                                                                                        |                                                                                                    |
| Project Key                                                                                     | 3f534576-ef94-48d1-ae6d-ea1d6e575943                                                                                                    |
| Title*                                                                                          | Loving v. Virginia: The Stepping Stone for Equality in America                                                                              |
| Category*                                                                                       | Paper ~                                                                                                    |
|                                                                                                 | Will your display need an electrical outlet?<br>In the Description box below, please write the historical argument/thesis for your project. |
| Description*                                                                                    |                                                                                                    |
| Entry's Paper (Upload One PDF with Title Page,<br>Process Paper, Paper, Annotated Bibliography) | Add File                                                                                                    |

### **Bringing Your Paper to the NHD Contest**

A virtual paper and website showcase will be accessible during the contest week.

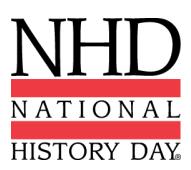

### 2023 National Contest Performance Submission Instructions

You are required to submit your project paperwork (title page, process paper, and annotated bibliography) by the National Contest registration deadline of **Tuesday, May 16, 2023 at 11:59 p.m. ET**. Judges will review project paperwork prior to the National Contest.

You **<u>must bring 2 printed copies</u>** of your project paperwork to the National Contest. If you make changes to your project paperwork between the registration deadline and the National Contest, you **<u>must</u> <u>highlight the changes</u>** in the 2 copies you bring to the contest.

*Please note:* You do not need to submit a link to a recording of your performance project. All performances must be performed live.

To submit your required project paperwork, please follow these steps:

- Go to the National Contest registration website and log in to your NHD student profile.
- Click your name in the top right corner and select **My Profile** from the dropdown menu.
- Select the Entry tab.
- Upload your PDF file (title page, process paper, and annotated bibliography) into the **Written Materials** field. If you already have a file uploaded in your profile, you will need to delete and replace it with your updated file.
  - Need help creating a single PDF? To combine your required paperwork (title page, process paper, and annotated bibliography) into <u>a single PDF file</u>, you can use free apps for combining multiple documents into one PDF, such as <u>Small PDF</u> and <u>Love PDF</u>. <u>The final PDF document order must be: title page, process paper, paper, and annotated bibliography.</u>
- Click Save. That's it!

We will test all links and PDFs and will contact you if there are problems with the files.

### zFairs Registration System View

| Entry Id                                                                                            |                                                                                                    |     |
|----------------------------------------------------------------------------------------------------|----------------------------------------------------------------------------------------------------|-----|
| Project Key                                                                                         | 3f534576-ef94-48d1-ae6d-ea1d6e575943                                                                                                    |     |
| Title*                                                                                              | Loving v. Virginia: The Stepping Stone for Equality in America                                                                             |     |
| Category*                                                                                           | Individual Performance                                                                                                    | ~   |
| Description*                                                                                        | Will your display need an electrical outlet?<br>In the Description box below, please write the historical argument/thesis for your project | rt. |
| <b>Written Materials</b> (Upload One PDF with Title<br>Page, Process Paper, Annotated Bibliography) | Add File                                                                                                    |     |

### Entry Info

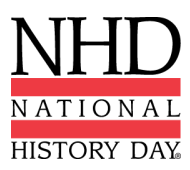

# Bringing Your Performance Props to the NHD National Contest

If you have props for your performance, they must be stored in either your dorm/hotel room or the Prince George's Room in the Stamp Student Union. You must supply all equipment and props used in a performance, including extension cords.

When it is time for judging, bring your props to the judging room, and then remove them following your judging time for safekeeping, as the judging rooms will be open after judging is completed. You are not permitted to store props and equipment in the various competition buildings — they must be kept in the Prince George's Room in Stamp Student Union, or in your dorm/hotel room.

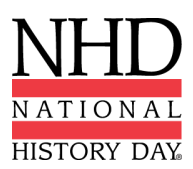

## 2023 Natonal Contest Website Submission Instructions

You are required to submit your website by the National Contest registration deadline of **Tuesday, May 16, 2023 at 11:59 p.m. ET.** Changes cannot be made to the project or the project paperwork (process paper, annotated bibliography) after the registration deadline, as the judges will begin to review the materials.

You **must bring 2 printed copies** of your project paperwork (process paper, annotated bibliography) to the National Contest.

To submit your website, please follow these steps:

- Go to the National Contest registration website and log in to your NHD student profile.
- Click your name in the top right corner and select My Profile from the drop-down menu.
- Select the **Entry** tab.
- Next to NHDWebCentral Site Key, add your 8-digit NHDWebCentral site key.
  - **Please note:** Your process paper and annotated bibliography do not need to be submitted separately. Both documents must be integrated into your website.
- Click Save. That's it!

We will test all site keys and will contact you if there are problems.

### zFairs Registration System View

Entry Info

| Entry Id                |                                                                                             |   |
|-------------------------|---------------------------------------------------------------------------------------------|---|
| Project Key             | 3f534576-ef94-48d1-ae6d-ea1d6e575943                                                        |   |
| Title*                  | Loving v. Virginia: The Stepping Stone for Equality in America                              |   |
| Category*               | Individual Website                                                                          | ~ |
|                         | Will your display need an electrical outlet?                                                |   |
|                         | In the Description box below, please write the historical argument/thesis for your project. |   |
| Description*            |                                                                                             |   |
|                         |                                                                                             |   |
| NHDWebCentral Site Key: | 12345678                                                                                    |   |
|                         |                                                                                             |   |

### **Bringing Your Website to the NHD Contest**

The following equipment will be provided in the website judging rooms:

- Desktop PC computer with USB port, internet connection, HDMI and VGA cables
- Projector/projection screen

A virtual paper and website showcase will be accessible during the contest week.